## Delete and Re-Download an Offline Area for MRGP Road and Outlet Assessments from a Phone or Tablet

1. Open the Field Maps Application. Sign in with ArcGIS Online if prompted. Use your VTCulverts login or the DECpartner login.

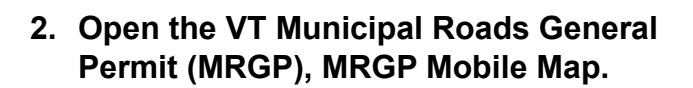

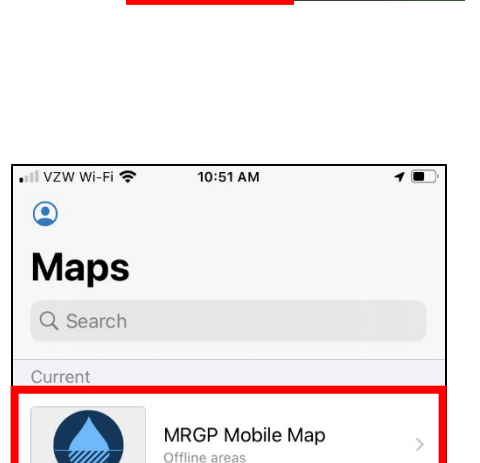

Field Maps

Survey123

3. Select the three dots '...' next to the Offline Area and choose 'Delete Offline Area'.

Hint: Choose the map with the file size displayed (in this example, 137.3 MB. This is the offline map.

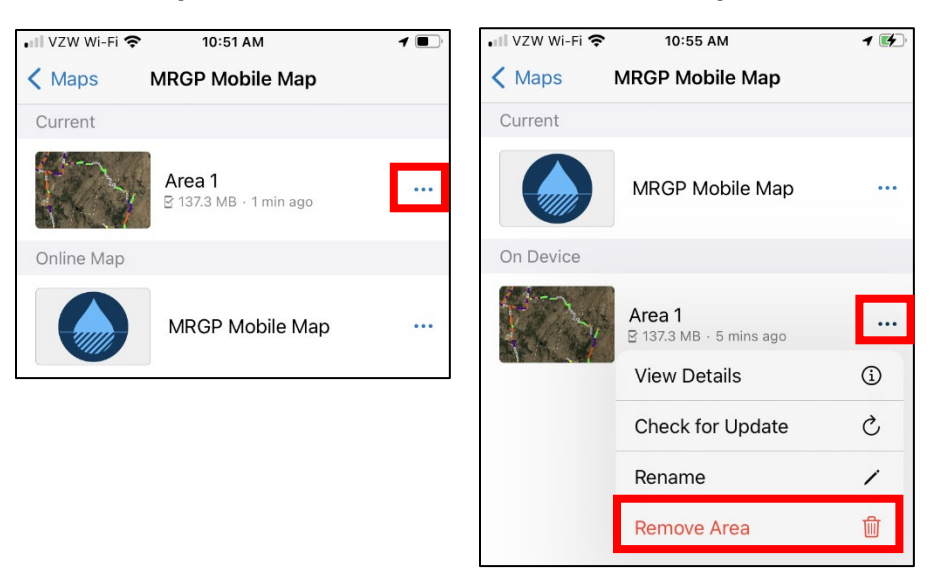

4. While connected to a cellular network or WiFi, select the three dots '...' next to the MRGP mobile map and choose 'Add Offline Area'.

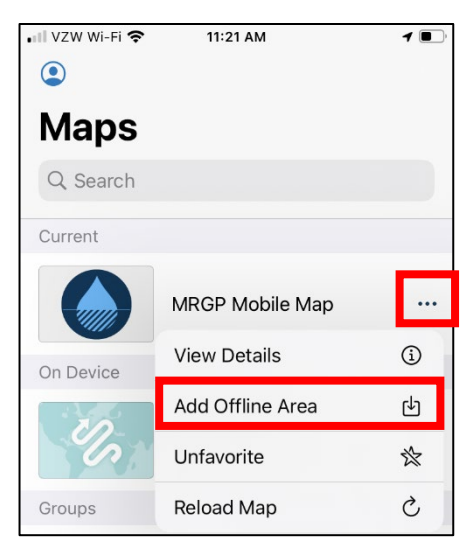

5. Pan and zoom to the area where you will be working offline. 'Level of detail: Street' is recommended for MRGP surveys. Select 'Download Area' to download the selected area.

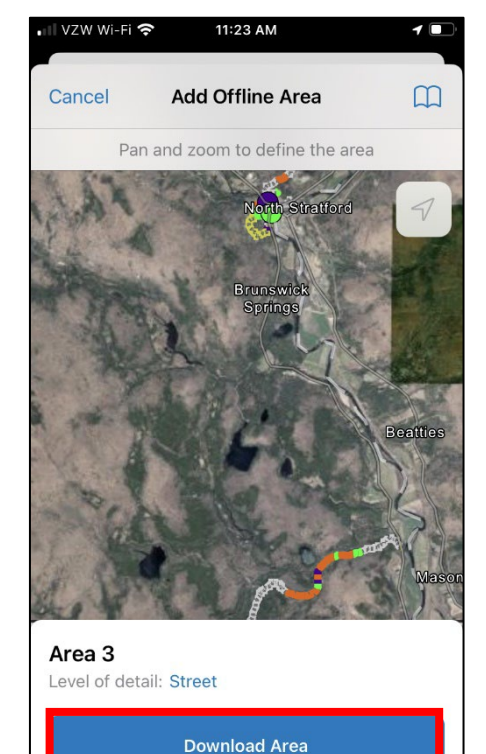

| Contact the VTDEC MRGP Coordin | nator for assistance. |
|--------------------------------|-----------------------|
| (Evelyn.Boardman@vermont.gov;  | 802-636-7396)         |

November 2023